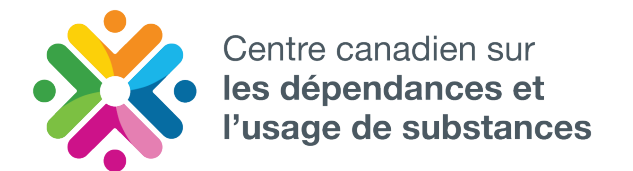

Données. Engagement. Résultats.

ccdus.ca • ccsa.ca

# Outil en ligne de visualisation des données de Coûts et méfaits de l'usage de substances au Canada : guide d'utilisation

Explorez les coûts et méfaits de l'usage de substances au Canada et créez des graphiques et des tableaux personnalisés

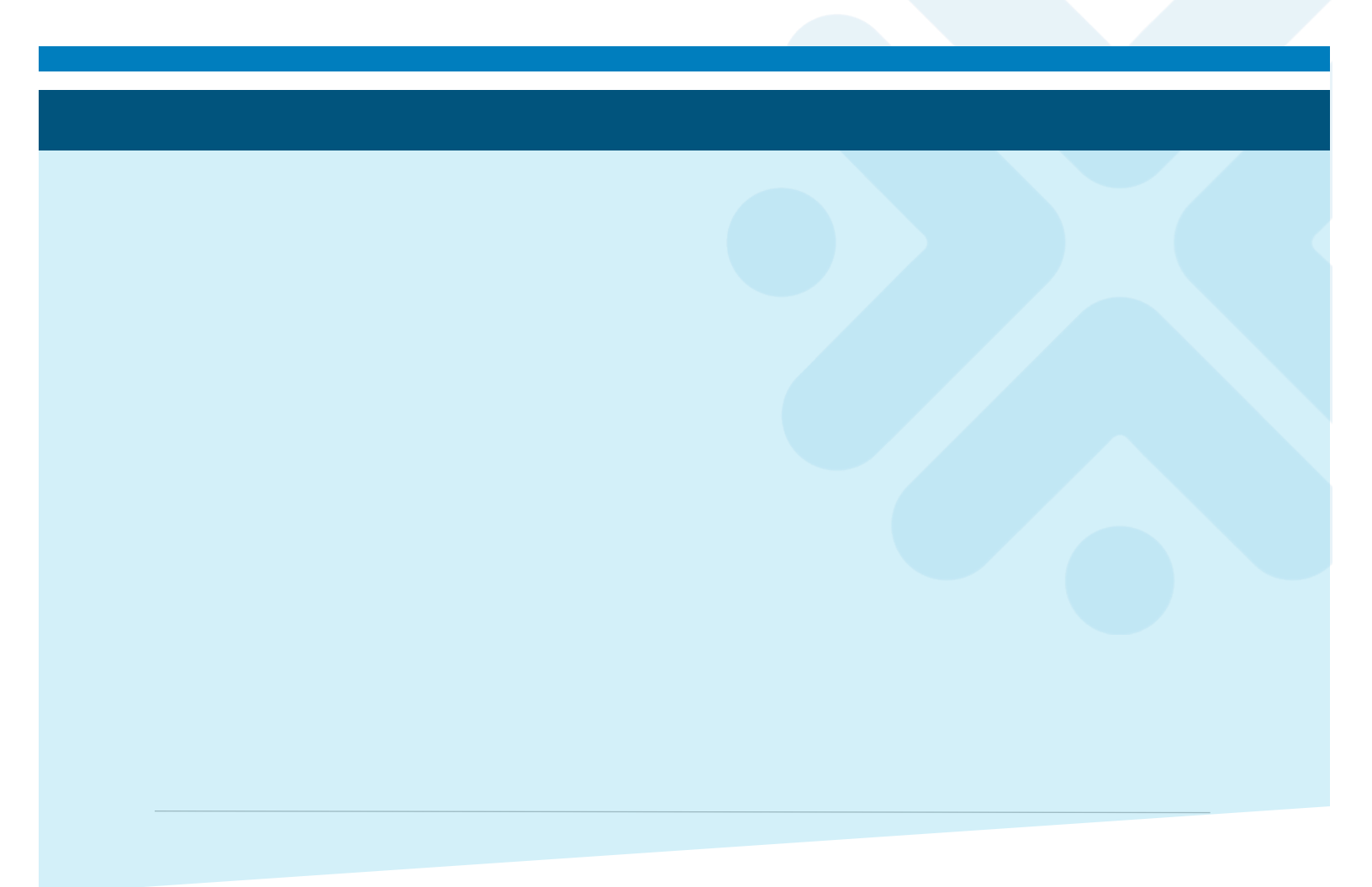

# Explorez les coûts et méfaits de l'usage de substances au Canada et créez des graphiques et des tableaux personnalisés

Ce document est publié par le Centre canadien sur les dépendances et l'usage de substances (CCDUS).

Citation proposée : Centre canadien sur les dépendances et l'usage de substances. *Outil en ligne de visualisation des données de Coûts et méfaits de l'usage de substances au Canada : guide d'utilisation,* Ottawa (Ont.), chez l'auteur, 2023.

© Centre canadien sur les dépendances et l'usage de substances, 2023.

CCDUS, 75, rue Albert, bureau 500 Ottawa (Ontario) K1P 5E7 613 235-4048 info@ccsa.ca

Ce document a été produit grâce à une contribution financière de Santé Canada. Les opinions exprimées ne représentent pas nécessairement celles de Santé Canada.

Ce document peut aussi être téléchargé en format PDF à ccdus.ca

This document is also available in English under the title: Canadian Substance Use Costs and Harms Online Data Visualization Tool User Guide

ISBN 978-1-77871-223-4

# Table des matières\_Toc188351487

\*

| Données disponibles dans l'outil                                                                                                    | .1       |
|----------------------------------------------------------------------------------------------------|----------|
| Guide de référence des icônes                                                                                                    | .3       |
| Comment utiliser l'outil                                                                                                    | .4       |
| Survol                                                                                                    | .4       |
| Les étapes                                                                                                    | .4       |
| Exemples illustrant les principales fonctionnalités de l'outil                                                                                                    | .5       |
| Exemple 1 : créer un graphique en barres empilées pour montrer le coût total de l'usag<br>de substances par substance et catégorie de coûts en 2020                                                                                             | ge<br>.5 |
| Exemple 2 : créer une série chronologique pour afficher le nombre total de décès<br>attribuables à l'usage de substances par province, et télécharger les données sous<br>forme de graphique et de tableau1                                     | 10       |
| Exemple 3 : créer une carte pour afficher le taux normalisé d'hospitalisations pour usage d'alcool dans les provinces et territoires1                                                                                                    | 14       |
| Exemple 4 : explorer les coûts par personne des hospitalisations par province et<br>territoire pour voir les différences entre les hommes et les femmes, par catégorie d'âge<br>et par problème de santé – cancer vs maladies cardiovasculaires | e<br>17  |
| Exemple 5 : comparer le total des coûts par personne pour perte de productivité en<br>Ontario et au Québec pour usage d'alcool, de tabac et d'opioïdes, de 2007 à 20202                                                                         | 22       |
| Données disponibles dans l'outil en ligne : total des coûts2                                                                                                    | 28       |
| Données disponibles dans l'outil en ligne : soins de santé2                                                                                                    | 29       |
| Données disponibles dans l'outil en ligne : perte de productivité                                                                                                    | 30       |
| Données disponibles dans l'outil en ligne : justice pénale                                                                                                    | 31       |
| Données disponibles dans l'outil en ligne : autres coûts directs                                                                                                    | 32       |

# Données disponibles dans l'outil

Il y a quatre catégories de coûts et méfaits dans l'outil. Pour chaque catégorie, différents résultats sont disponibles.

#### Tableau 1. Catégories et résultats

|            |                                      | <b>S</b>                          |                            | \$                                    |
|------------|--------------------------------------|-----------------------------------|----------------------------|---------------------------------------|
| Catégories | Soins de<br>santé                    | Perte de<br>productivité          | Justice<br>pénale          | Autres<br>coûts                       |
| Résultats  | Tous les soins de<br>santé           | Toute la perte de<br>productivité | Toute la justice<br>pénale | Tous les autres coûts<br>Recherche et |
|            | Hospitalisations                     | Années potentielles               | Interventions              | prévention                            |
|            | Chirurgies d'un jour                 | de vie productive<br>perdues      | policières                 | Dommages causés                       |
|            | Visites à l'urgence                  | perdues                           | Procédures                 | par le feu                            |
|            | Services                             | durée                             | Services                   | Dommages aux<br>véhicules             |
|            | Épisodes de<br>traitement spécialisé | Invalidité de courte<br>durée     | correctionnels             | Programmes d'aide<br>aux employés     |
|            | Décès                                |                                   |                            | Dépistage de la<br>drogue au travail  |
|            | Rémunération des<br>médecins         |                                   |                            | Administration des indemnisations des |
|            | Médicaments sur                      |                                   |                            | accidents du travail                  |
|            | ordonnance                           |                                   |                            | Aide sociale                          |

Il y a également une catégorie Total des coûts, soit la somme des quatre catégories à l'étude (soins de santé, perte de productivité, justice pénale et autres coûts).

#### Total des coûts = tous les soins de santé + toute la perte de productivité + toute la justice pénale + tous les autres coûts

Les différents résultats peuvent être regroupés par coûts (total ou par personne) et, dans certains cas, par comptes et taux (non normalisés et normalisés). En voici les définitions.

| Coûts                                                                                                    | Comptes et taux                                                                                                    |
|----------------------------------------------------------------------------------------------------|----------------------------------------------------------------------------------------------------|
| <b>Total (\$) :</b> estimations des coûts en dollars<br>canadiens de 2020 associés à un résultat<br>donné (hospitalisations, décès, incidents<br>impliquant la police, admissions dans un | <b>Compte total :</b> estimations du nombre de cas associés à un résultat donné (hospitalisations, décès, incidents impliquant la police, admissions dans un établissement correctionnel, etc.).                                                                                                    |
| etablissement correctionnel, etc.).<br><b>Par personne (\$) :</b> coûts en dollars<br>canadiens de 2020 pour chaque personne,<br>dans une région donnée (cà-d. pour                       | <b>Taux non normalisés :</b> ces taux sont calculés en divisant le<br>nombre total de cas dans une période donnée par le nombre<br>total de personnes dans la population concernée, puis<br>multipliés par 100 000.                                                                                                    |
| l'ensemble du Canada ou pour une province<br>ou un territoire précis), calculés en divisant<br>le coût total par le nombre total de<br>personnes dans la population concernée.            | <b>Taux normalisés :</b> comme les taux non normalisés, les taux<br>normalisés sont calculés en divisant le nombre total de cas<br>dans une période donnée par le nombre total de personnes<br>dans la population concernée, puis multipliés par 100 000;<br>ce nombre est ensuite rajusté en fonction de la répartition<br>normalisée selon l'âge et le sexe au Canada. Il convient donc<br>d'appliquer cette mesure quand des comparaisons sont<br>faites entre les provinces et territoires, de façon à tenir<br>compte des différences d'âge et de sexe dans la population. |

#### Tableau 2. Définitions des coûts, comptes et taux

Dans chacun des résultats, vous pouvez ensuite explorer les données par :

- **Type de substance :** alcool, tabac, cannabis, opioïdes, autres dépresseurs du système nerveux central (SNC), cocaïne, autres stimulants du SNC (comme l'ecstasy) et autres substances psychoactives (comme les hallucinogènes et les produits inhalés)
- Province et territoire
- Année : les données sont actuellement disponibles de 2007 à 2020

Pour certains résultats de coûts et méfaits, vous pouvez également explorer les données en fonction des variables suivantes :

- **Groupe d'âge :** données regroupées de cette façon : 0 à 14 ans, 15 à 34 ans, 35 à 64 ans, 65 ans et plus
- Sexe : hommes et femmes
- **Problème de santé :** données ventilées selon les problèmes de santé entièrement ou partiellement attribuable à l'usage de substances

Les données sur l'âge, le sexe et les problèmes de santé sont disponibles pour les hospitalisations, les chirurgies d'un jour, les décès et les années potentielles de vie productive perdues. Les données sur l'âge et le sexe sont disponibles pour les visites à l'urgence, la rémunération des médecins et l'invalidité de longue durée. Les données sur le sexe sont disponibles pour les interventions policières, les procédures judiciaires et les services correctionnels.

Consulter les pages 26 à 30 pour la liste complète des données disponibles dans l'outil.

# Guide de référence des icônes

#### Tableau 3. Options de graphique ou de tableau

| Options de graphique<br>ou de tableau | Fonction                                                                                                    |
|---------------------------------------|----------------------------------------------------------------------------------------------------|
| Graphique en barres                   | Présente des données par catégorie à l'aide de barres rectangulaires dont la hauteur et la longueur sont proportionnelles aux valeurs qu'elles représentent. Dans cet outil, vous pouvez créer des graphiques en barres côte à côte ou empilées.                                                                  |
| Série chronologique                   | Présente la valeur d'un résultat dans le temps; votre axe X sera donc les années 2007 à 2020.                                                                                                    |
| Carte du Canada                       | Présente un résultat sélectionné (coûts ou comptes/taux) à l'aide de tons de différents degrés dans les provinces et territoires pour indiquer la moyenne de ce résultat dans la région. Les utilisateurs peuvent survoler la carte avec leur curseur pour afficher les valeurs de chaque province ou territoire. |
|                                       | Dans cet outil, vous pouvez utiliser le bouton de lecture pour animer la carte et voir les variations de valeurs avec le temps.                                                                                                    |
| Tableau                               | Présente les données pour le résultat sélectionné sous forme de valeurs numériques.                                                                                                    |

#### Tableau 4. Commandes utilisateur

| Commandes utilisateur | Fonction                                                                                                    |
|-----------------------|----------------------------------------------------------------------------------------------------|
| Exporter              | Pour télécharger le graphique ou le tableau. Une liste des formats de fichiers disponibles sera présentée. Les utilisateurs peuvent choisir « Se souvenir pour cette session » pour sauvegarder leur type de fichier préféré et ne plus avoir à le configurer pendant la même visite. |
| Définitions           | Basculez cette icône pour accéder aux définitions.                                                                                                    |
| Guide d'utilisation   | Sélectionnez cette icône pour accéder au guide de l'utilisateur et obtenir plus d'informations sur l'utilisation de cet outil. Le guide s'ouvrira dans une nouvelle fenêtre.                                                                                                    |
| Réinitialiser         | Sélectionner cette icône pour réinitialiser l'outil. De même, vous pouvez recharger la page en cliquant sur le bouton Actualiser de votre navigateur.                                                                                                    |

# **Comment utiliser l'outil**

#### Survol

L'outil permet aux utilisateurs d'explorer les données sur les coûts et méfaits de l'usage de substances au Canada et de créer et télécharger des graphiques, des cartes et des tableaux personnalisés.

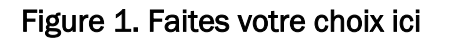

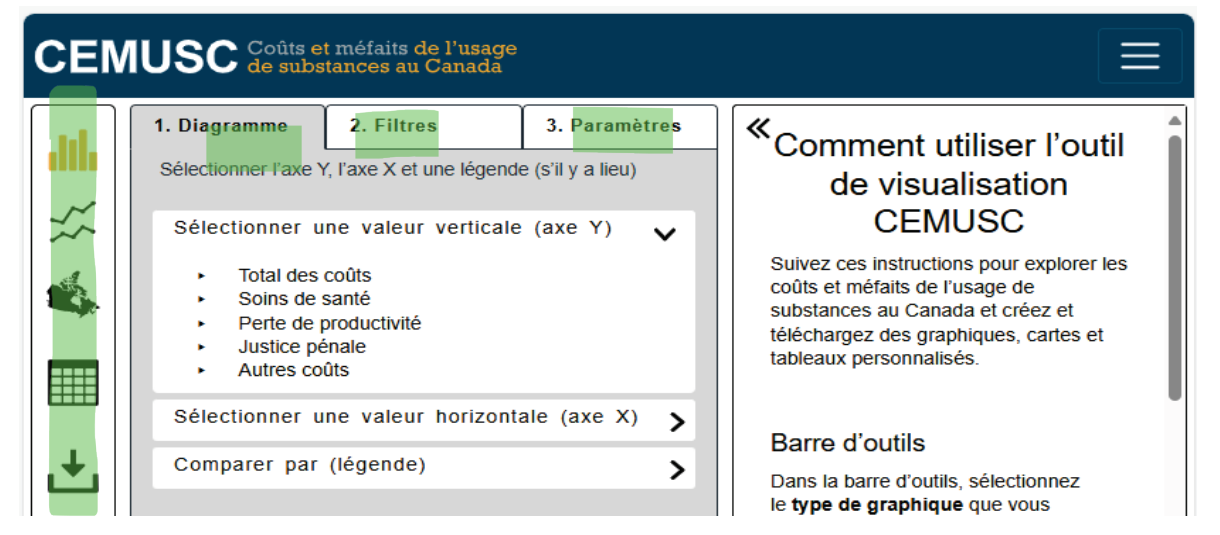

Servez-vous des trois onglets de l'interface utilisateur pour construire, filtrer et personnaliser vos graphiques, cartes et tableaux. Les étapes suivantes se retrouvent dans tous les types de graphiques :

#### Étapes

- 1. **Type de graphique** : d'abord, sélectionnez le type de graphique que vous souhaitez créer. Vous avez le choix entre un graphique en barres, une série chronologique, une carte du Canada ou un tableau. Le graphique en barres est sélectionné par défaut.
- Diagramme : choisissez un résultat d'intérêt à cartographier ou à mettre en diagramme – il deviendra votre valeur verticale (axe Y). Pour faire un choix, vous devez sélectionner une catégorie de coûts (total ou par personne) ou de méfait (comptes ou taux).
- 3. Diagramme : pour les graphiques en barres seulement, choisissez une valeur horizontale (axe X) à mettre en diagramme.
- 4. **Diagramme :** sélectionnez un paramètre de diagramme pour l'option **Comparer par** dans la légende (le cas échéant).
- 5. Filtres : utilisez l'onglet Filtres pour personnaliser les données affichées.
- 6. Paramètres : utilisez l'onglet Paramètres pour personnaliser davantage votre visuel.
- 7. Exportez
- 8. Réinitialisez et recommencez

#### Conseils

Utilisez l'option Sélectionner tout du menu déroulant pour sélectionner et désélectionner la liste complète.

# Exemples illustrant les principales fonctionnalités de l'outil

# Exemple 1 : créer un graphique en barres empilées pour montrer le coût total de l'usage de substances par substance et catégorie de coûts en 2020

- Type de graphique : en barres
- Résultat d'intérêt valeur verticale (axe Y) : Total des coûts > Total (\$)
- Valeur horizontale : substance
- Comparer par (légende) : catégories de coûts
- Filtres : Année : 2020 (par défaut)

Étape 1 : sélectionnez Graphique en barres comme type de graphique

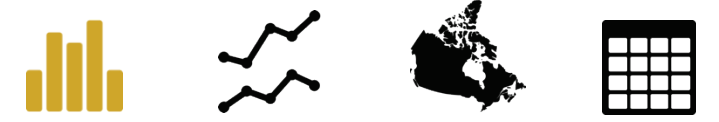

Étape 2 : sous l'onglet Diagramme, sélectionnez Total des coûts > Total (\$) comme valeur verticale.

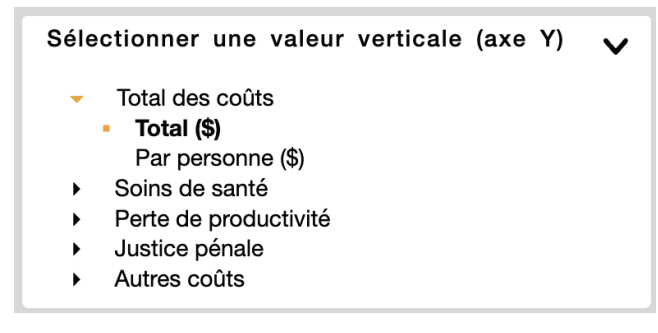

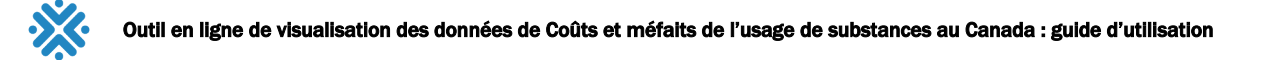

Étape 3 : sous l'onglet Diagramme, sélectionnez Substance comme valeur horizontale.

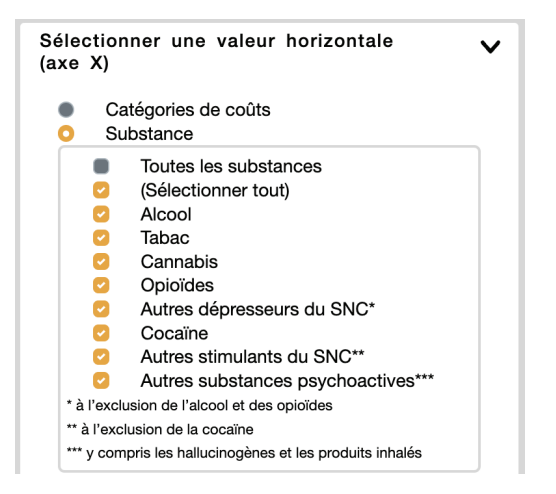

Étape 4 : sous l'onglet Diagramme, sélectionnez Catégories de coûts comme valeur pour Comparer par (légende).

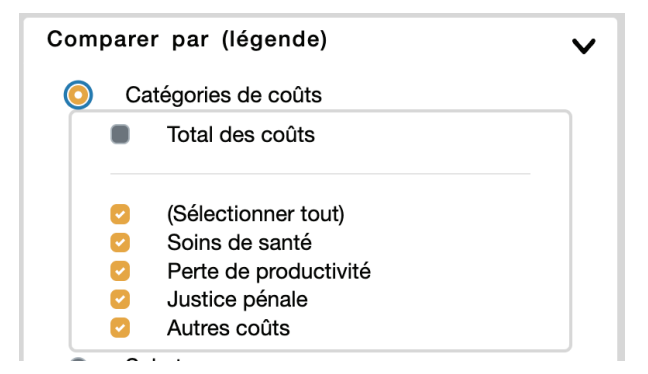

Étape 5 : sous l'onglet Filtres, vérifiez que l'année 2020 est cochée.

| Provi | ince / territoire                                                                    | > |
|-------|--------------------------------------------------------------------------------------|---|
| Anné  | e                                                                                    | ~ |
|       | 2007<br>2008<br>2009<br>2010<br>2011<br>2012<br>2013<br>2014<br>2015<br>2016<br>2017 |   |
| •     | 2018<br>2019<br>2020                                                                 |   |

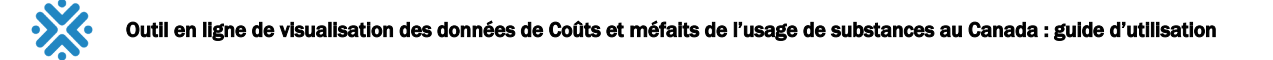

#### Étape 6 : sous l'onglet Paramètres, sélectionnez Empiler les barres.

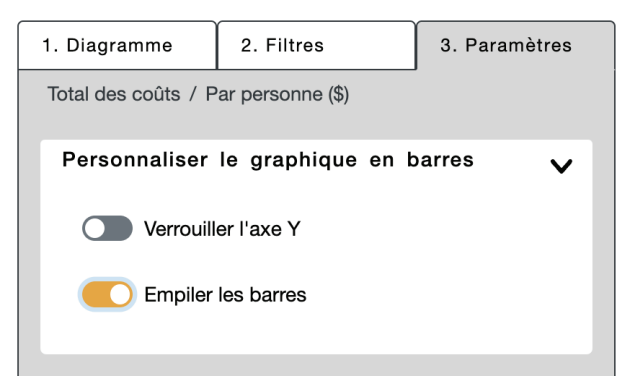

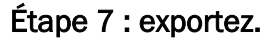

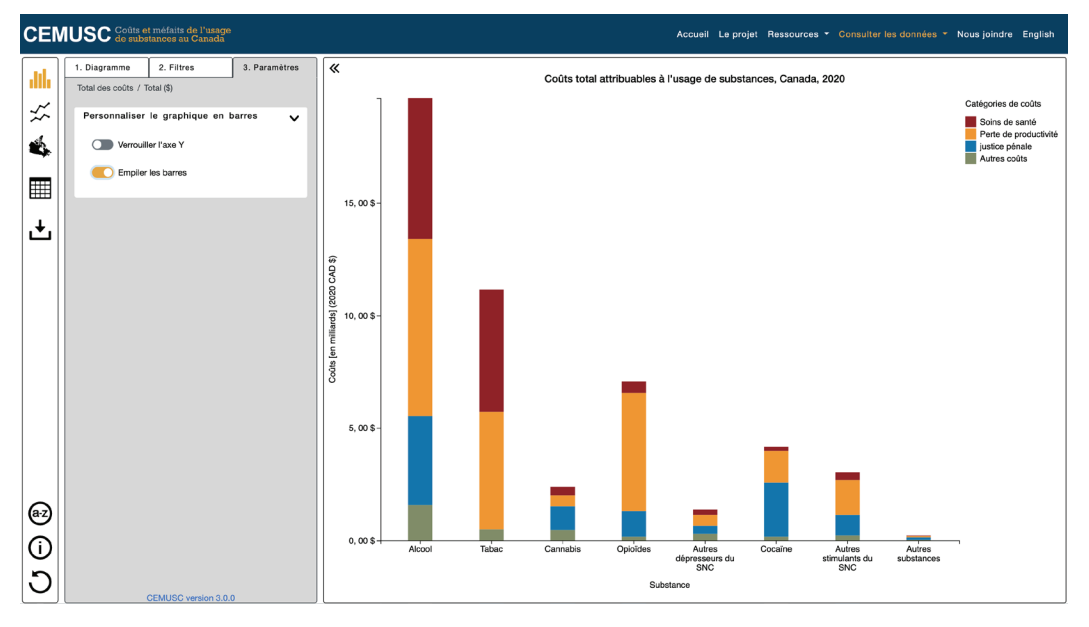

Une fenêtre s'ouvrira pour vous permettre de choisir le format du fichier à télécharger. Sélectionnez une des options offertes et passez en revue les explications sous l'option sélectionnée.

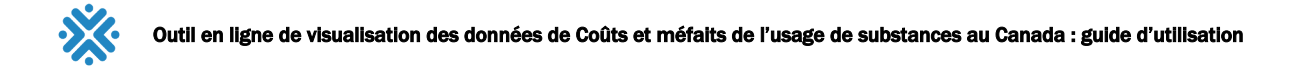

| С | hoisir un format de fichier                                                                                                    | ×  |
|---|----------------------------------------------------------------------------------------------------|----|
|   | PDF                                                                                                    | ~  |
|   | Ce fichier est en <b>format PDF (Portable Document</b><br><b>Format)</b> d'Adobe. Il s'agit d'un document autonome et plat dont la<br>mise en page est fixe et qui contient du texte et des images. C'est<br>le format idéal pour <b>archiver, partager ou imprimer</b> . Le format<br>PDF a été normalisé comme format ouvert en 2008. |    |
|   | Se souvenir pour cette session                                                                                                    |    |
|   | Ferme Télécharge                                                                                                    | ər |

Enregistrez votre PDF pour l'utiliser!

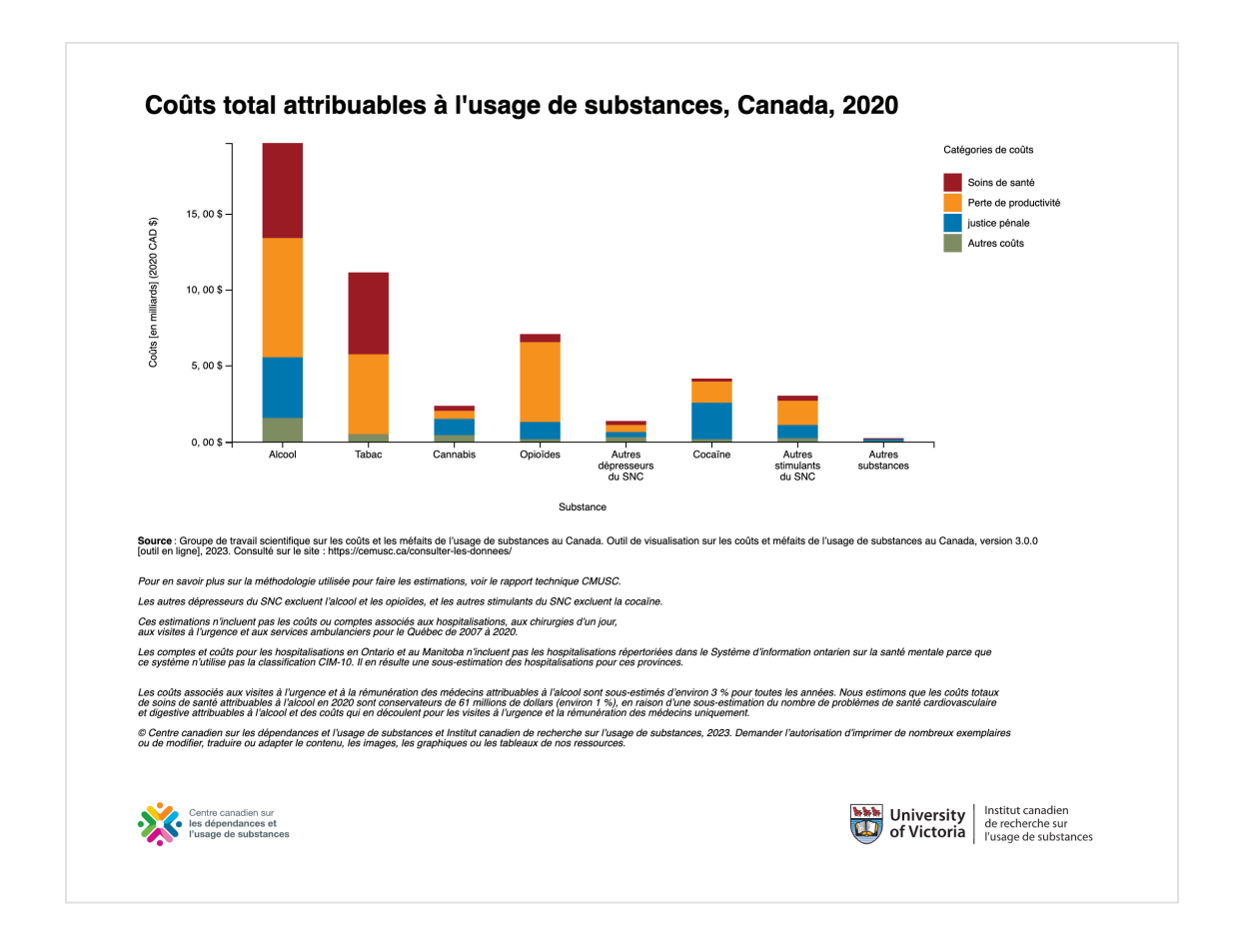

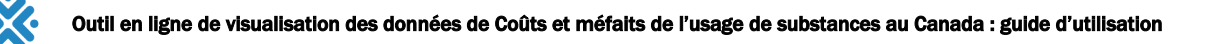

Étape 8 : utilisez le bouton Réinitialiser pour actualiser votre navigateur et commencer un nouveau graphique.

C

### Exemple 2 : créer une série chronologique pour afficher le nombre total de décès attribuables à l'usage de substances par province, et télécharger les données sous forme de graphique et de tableau

- Type de graphique : série chronologique
- Résultat d'intérêt valeur verticale (axe Y) : Soins de santé > Décès > Comptes et taux > Total des comptes
- Valeur horizontale : année (les séries chronologiques sont toujours en années)
- Comparer par (légende) : provinces
- Filtres : aucun

Étape 1 : sélectionnez Série chronologique comme type de graphique.

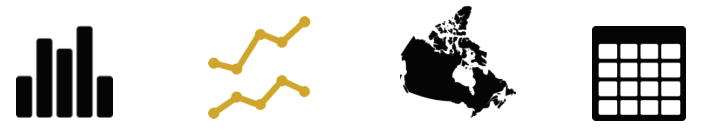

Étape 2 : sous l'onglet Diagramme, sélectionnez Soins de santé > Décès > Comptes et taux > Total des comptes.

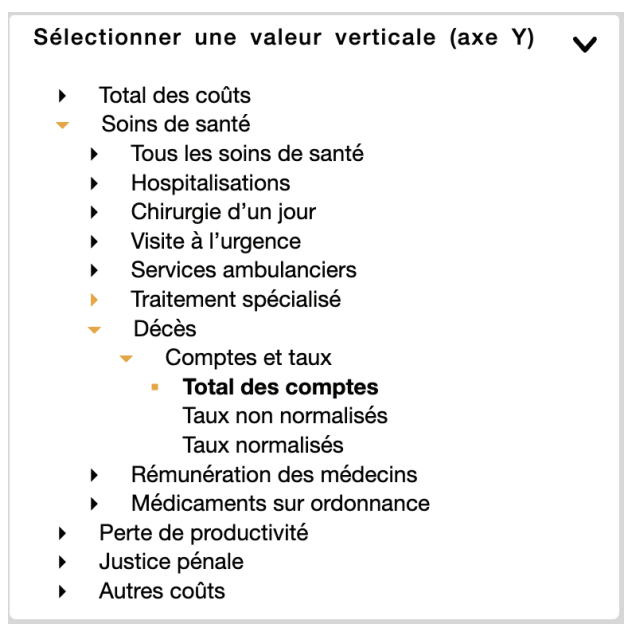

Étape 3 : dans une série chronologique, l'axe X est verrouillé aux années, il n'est donc pas nécessaire de sélectionner une valeur horizontale.

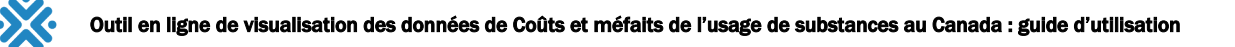

Étape 4 : sous l'onglet Diagramme, sélectionnez Province/territoire comme valeur pour Comparer par (légende).

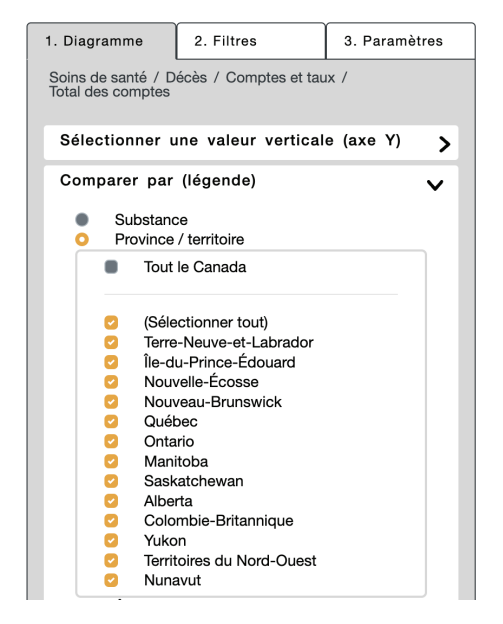

Étape 5 : il n'y a aucun filtre à sélectionner pour cet exemple.

Étape 6 : il n'y a pas d'autre option de personnalisation à sélectionner dans l'onglet Paramètres pour cet exemple.

Étape 7 : exportez les données sous forme de graphique et de tableau de données.

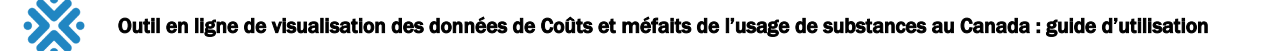

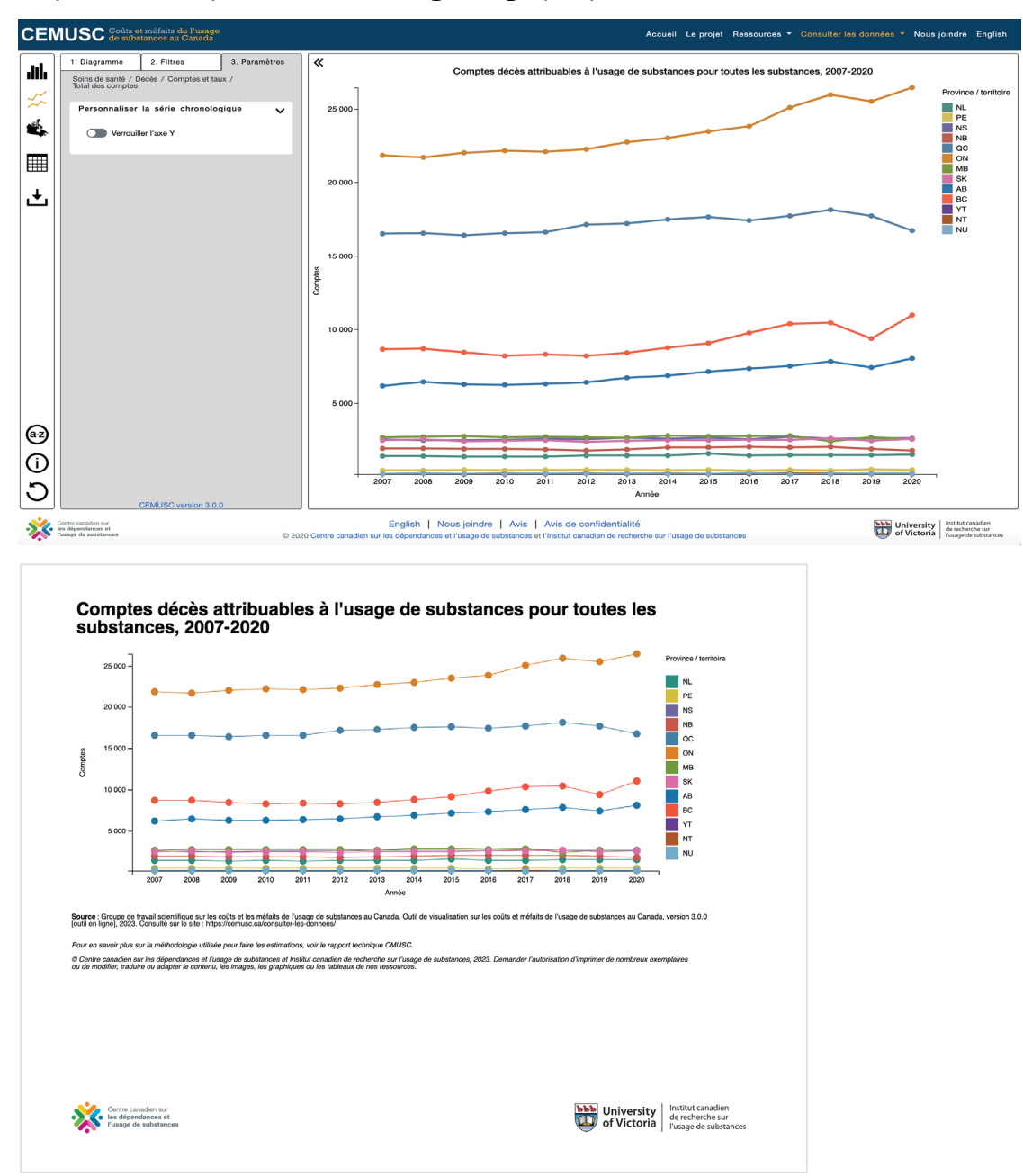

La première étape est de télécharger le graphique.

Pour voir le tableau de données, sélectionnez Tableau dans les options de graphique :

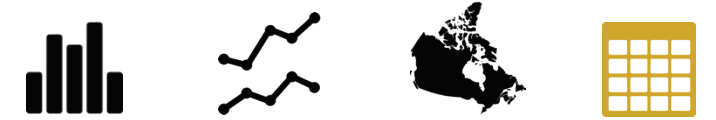

Sélectionnez le format de fichier CSV pour télécharger vers Excel.

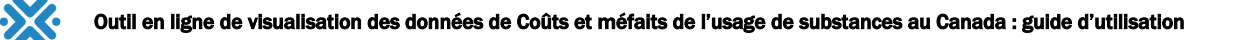

×

#### Choisir un format de fichier

| CSV                                                                                                    | ~ |
|----------------------------------------------------------------------------------------------------|---|
| Les fichiers <b>CSV (Comma-Separated Value)</b> enregistrent des<br>données tabulaires séparées par des virgules. Il s'agit d'un format<br>d'exportation en texte brut idéal pour visualiser ou analyser des<br>données. |   |

Se souvenir pour cette session

Ferme Télécharger

| C  | 🕨 🛑 🔹 AutoSave (         | ■ 6 🖁 🖗 り・(                              | ····                                                        |         |         | 📄 dé              | écès_line ~ |
|----|--------------------------|------------------------------------------|-------------------------------------------------------------|---------|---------|-------------------|-------------|
| Н  | ome Insert Dra           | w Page Layout Formu                      | las Data Review \                                           | ∕iew ♀⊺ | ſell me |                   |             |
| 1  | 😋 🔏 🛛 Calibr             | i (Body) - 12 - A                        | $A^{\star} \equiv \equiv \equiv ab c \bullet^{\star} \star$ | General |         | ~                 | E Conditie  |
|    | Paste 🖋 B                | τ <u>υ</u> •   ⊞ •   <u>∞</u> • <u>Α</u> | · ▲ 프 프 ■ ■ •                                               | \$ ~ %  | • •     | 00. 0,<br>00. 00. | Format      |
| ES | • • × ~                  | $f_X$                                    |                                                             |         |         |                   |             |
|    | A                        | В                                        | С                                                           | D       | E       | F                 | G           |
| 1  | Comptes dV©cV®s attribua | ables v† l'usage de substances pour      | toutes les substances, 2007-2020                            |         |         |                   |             |
| 2  |                          |                                          |                                                             |         |         |                   |             |
| 3  | Année                    | Province / territoire                    | DV©cV*s total des comptess                                  |         |         |                   |             |
| 4  | 2007                     | Terre-Neuve-et-Labrador                  | 1376.17                                                     |         |         |                   |             |
| 5  | 2007                     | Véle-du-Prince-Vâdouard                  | 428.65                                                      |         |         |                   |             |
| 6  | 2007                     | Nouvelle-Vâcosse                         | 2527.02                                                     |         |         |                   |             |
| 7  | 2007                     | Nouveau-Brunswick                        | 1893.98                                                     |         |         |                   |             |
| 8  | 2007                     | QuV©bec                                  | 16525.55                                                    |         |         |                   |             |
| 9  | 2007                     | Ontario                                  | 21851.71                                                    |         |         |                   |             |
| 10 | 2007                     | Manitoba                                 | 2655.18                                                     |         |         |                   |             |
| 11 | 2007                     | Saskatchewan                             | 2452.09                                                     |         |         |                   |             |
| 12 | 2007                     | Alberta                                  | 6166.46                                                     |         |         |                   |             |
| 13 | 2007                     | Colombie-Britannique                     | 8651.21                                                     |         |         |                   |             |
| 14 | 2007                     | Yukon                                    | 169.69                                                      |         |         |                   |             |
| 15 | 2007                     | Territoires du Nord-Ouest                | 1/3.35                                                      |         |         |                   |             |
| 16 | 2007                     |                                          | 187.32                                                      |         |         |                   |             |
| 1/ | 2008                     | Terre-Neuve-et-Labrador                  | 13/9.67                                                     |         |         |                   |             |
| 18 | 2008                     | Vele-du-Prince-Vadouard                  | 414.97                                                      |         |         |                   |             |
| 19 | 2008                     | Nouvene-Vacosse                          | 2465.26                                                     |         |         |                   |             |
| 20 | 2008                     | Nouveau-brunswick                        | 1903.12                                                     |         |         |                   |             |
| 21 | 2008                     |                                          | 16544.22                                                    |         |         |                   |             |
| 22 | 2008                     | Untario                                  | 21/15.28                                                    |         |         |                   |             |

Étape 8 : actualisez votre navigateur ou la page de l'outil pour commencer un nouveau graphique.

# C

### Exemple 3 : créer une carte pour afficher le taux normalisé d'hospitalisations pour usage d'alcool dans les provinces et territoires

- Type de graphique : carte du Canada
- Résultat d'intérêt valeur verticale (axe Y) : Soins de santé > Hospitalisations > Comptes et taux > Taux normalisés
- Valeur horizontale : n. d.
- Comparer par (légende) : n. d.
- Filtres : Alcool

Étape 1 : sélectionnez Carte du Canada comme type de graphique.

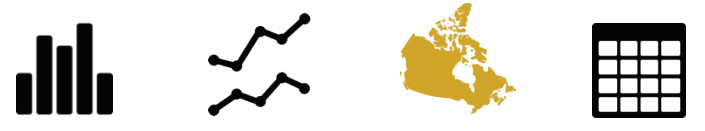

Étape 2 : sous l'onglet Diagramme, sélectionnez Soins de santé > Hospitalisations > Comptes et taux > Taux normalisés.

```
Sélectionner une valeur pour la carte
     Total des coûts
      Soins de santé
         Tous les soins de santé
         Hospitalisations
            Comptes et taux
              Total des comptes
              Taux non normalisés

    Taux normalisés

    Coûts

        Chirurgie d'un jour
        Visite à l'urgence
        Services ambulanciers
        Traitement spécialisé
        Décès
        Rémunération des médecins
         Médicaments sur ordonnance
     Perte de productivité
  ۲
```

- Justice pénale
- Autres coûts

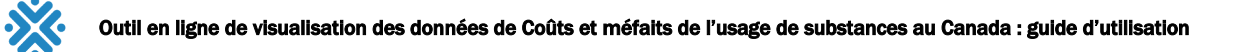

#### Étape 3 : aucune valeur horizontale.

Étape 4 : aucune valeur Comparé par.

Étape 5 : sous l'onglet Filtres, sélectionnez Alcool dans le menu déroulant des substances.

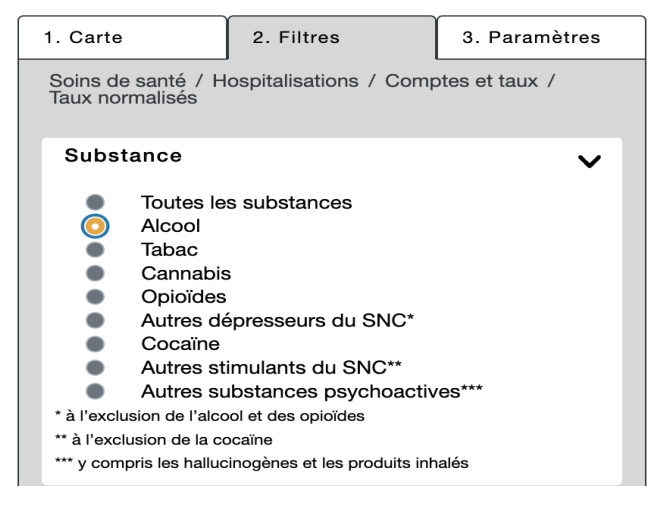

Notez que vous ne pouvez utiliser qu'une option de filtre pour chacune des variables (c.-à-d. une seule substance ou un seul problème de santé à la fois).

Étape 6 : sous l'onglet Paramètres, sélectionnez la couleur et le nombre de divisions de données désirées sous Intervalles.

| Couleurs                                                                | ~       |
|-------------------------------------------------------------------------|---------|
|                                                                         |         |
| Intervalles                                                             | ~       |
| <ul> <li>Linéaire</li> <li>Divisions des groupe</li> <li>4 ~</li> </ul> |         |
| Année                                                                   | ~       |
| 2020                                                                    | LECTURE |

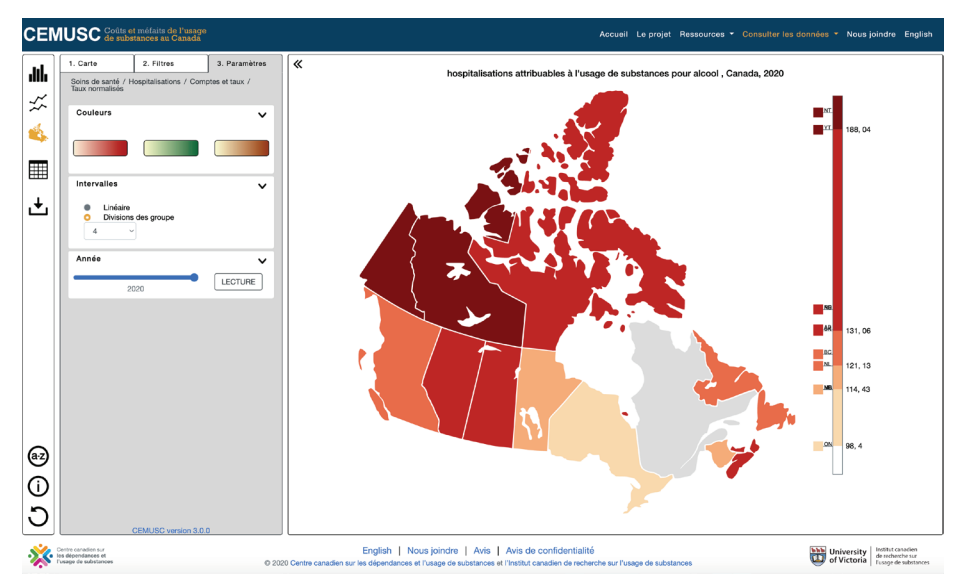

#### Étape 7 : exportez la carte pour 2020 en format JPG.

#### Enregistrez l'image pour utilisation future!

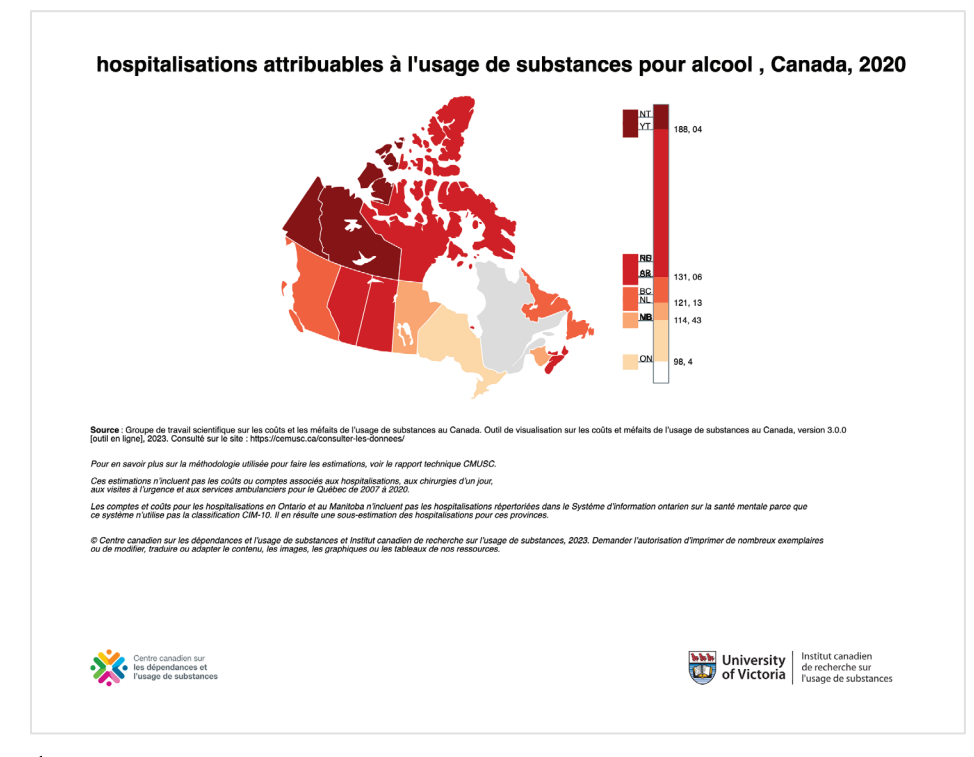

Étape 8 : actualisez votre navigateur ou la page de l'outil pour commencer un nouveau graphique.

# C

### Exemple 4 : explorer les coûts par personne des hospitalisations par province et territoire pour montrer les différences entre les sexes, l'âge et le problème de santé (c.-à-d. cancer vs maladies cardiovasculaires)

- Type de graphique : en barres
- Résultat d'intérêt valeur verticale (axe Y) : Soins de santé > Hospitalisations > Coûts > Par personne
- Valeur horizontale : province/territoire
- Comparer par (légende) :
  - o Sexe
  - o Âge
  - Problème de santé cancer vs maladies cardiovasculaires
- Filtres : année : 2020 (par défaut)

Étape 1 : sélectionnez Graphique en barres comme type de graphique.

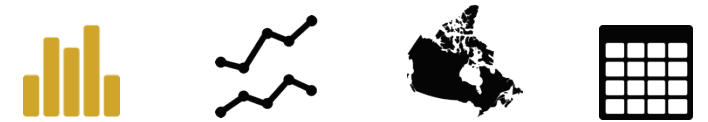

Étape 2 : sous l'onglet Diagramme, sélectionnez Soins de santé > Hospitalisations > Coûts > Par personne (\$).

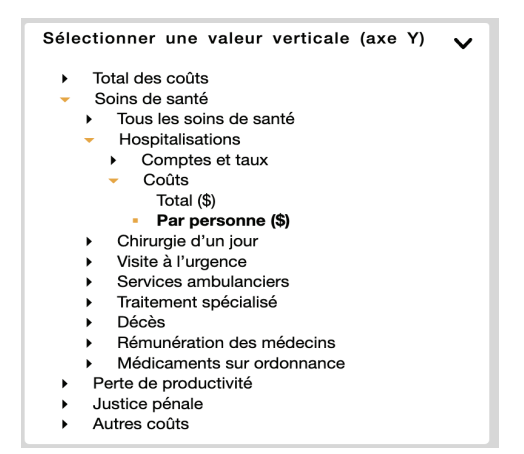

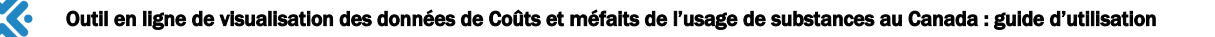

# Étape 3 : sous l'onglet Diagramme, sélectionnez Province/territoire comme valeur horizontale.

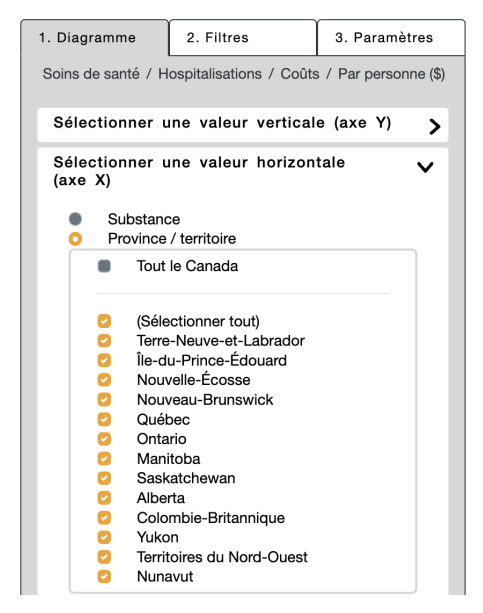

Étape 4a : pour afficher la différence de coûts par personne pour les hospitalisations selon le sexe, sous l'onglet Diagramme, sélectionnez Sexe (homme et femme) comme valeur de Comparer par (légende).

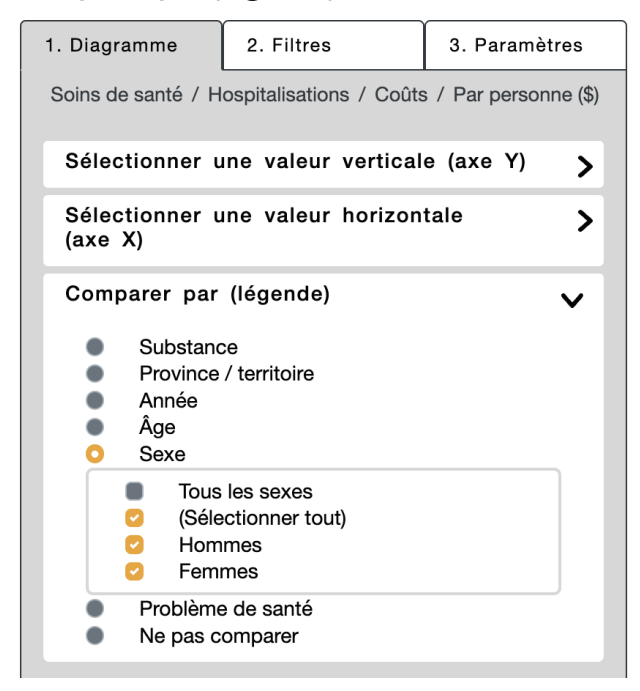

Le graphique affiche maintenant les différents coûts par personne pour les hospitalisations pour les hommes et les femmes, pour 2020.

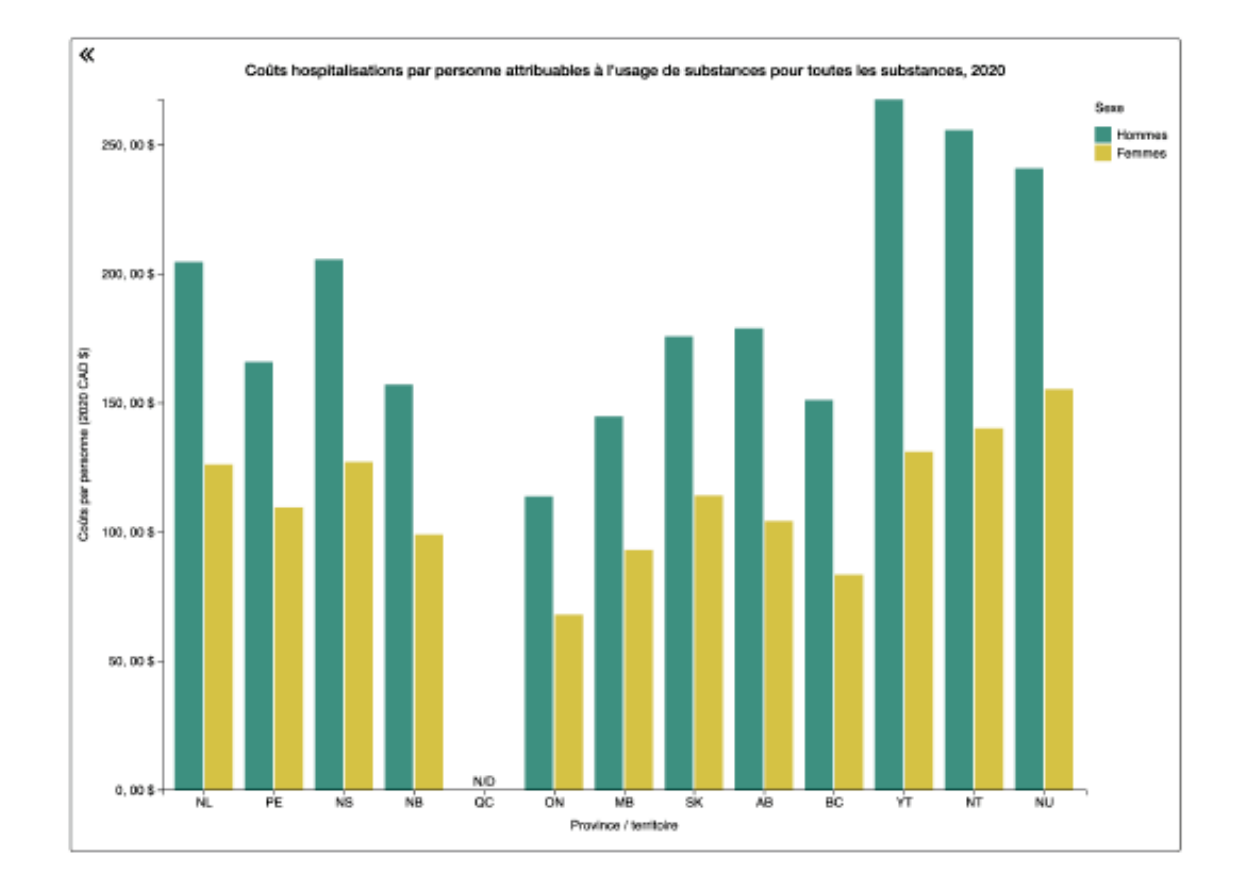

Étape 4b : pour afficher la différence de coûts par personne pour les hospitalisations selon l'âge, sous l'onglet Diagramme, sélectionnez Âge comme valeur de Comparer par (légende).

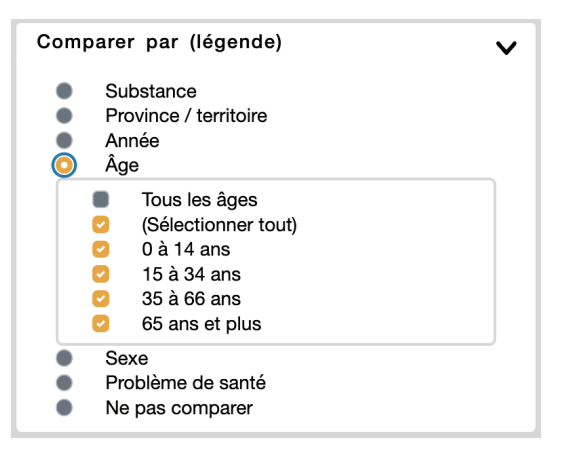

Le graphique affiche maintenant les différents coûts par personne pour les hospitalisations pour les catégories d'âge, pour 2020.

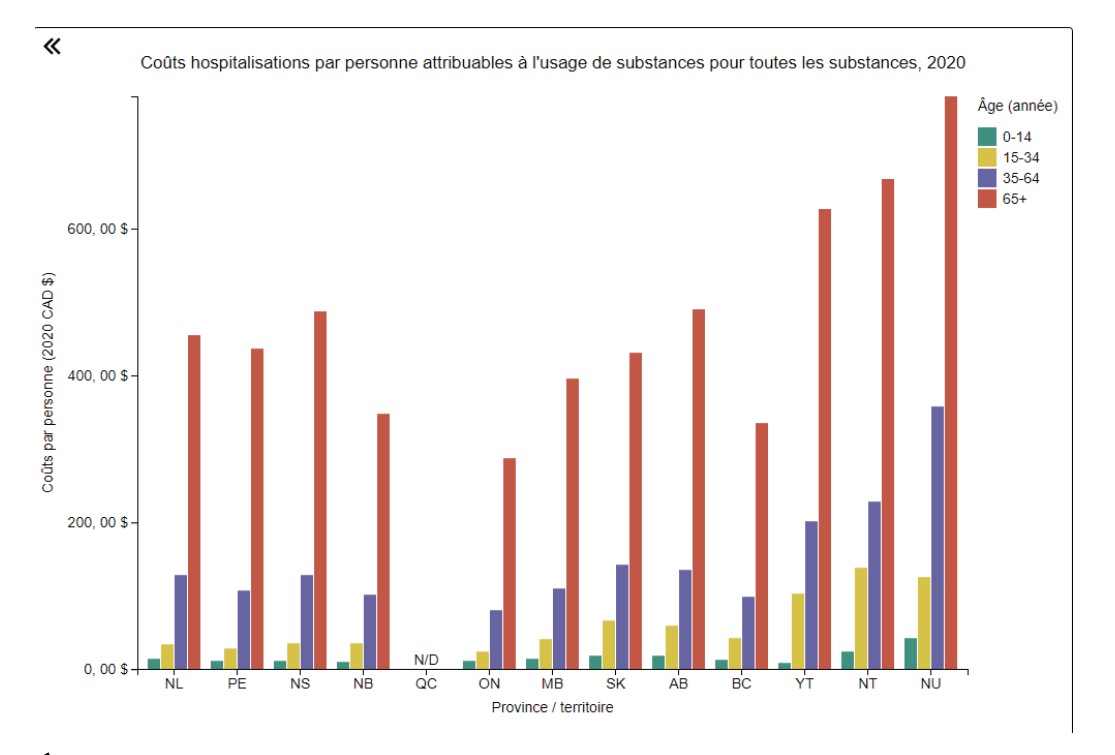

Étape 4c : ensuite, pour montrer la différence de coûts par personne pour les hospitalisations pour des cancers vs des maladies cardiovasculaires, sous l'onglet Diagramme, sélectionnez Problèmes de santé comme valeur de Comparer par (légende).

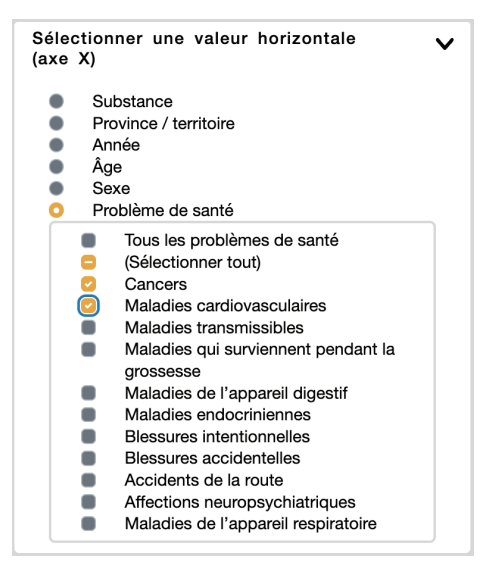

Le graphique affiche maintenant les différents coûts par personne pour les hospitalisations pour des cancers et des maladies cardiovasculaires, pour 2020.

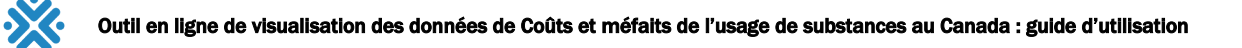

Étape 5 : il n'y a aucun filtre.

Étape 6 : il n'y a pas d'autre option de personnalisation à sélectionner dans l'onglet Paramètres pour cet exemple.

#### Étape 7 : exportez.

Une fenêtre s'ouvrira pour vous permettre de choisir le format du fichier à télécharger. Sélectionnez une des options offertes et passez en revue les explications sous l'option sélectionnée.

Enregistrez votre PDF pour l'utiliser!

Étape 8 : utilisez le bouton Réinitialiser pour actualiser votre navigateur et commencer un nouveau graphique.

C

# Exemple 5 : comparer le total des coûts par personne pour perte de productivité en Ontario et au Québec pour usage d'alcool, de tabac et d'opioïdes, de 2007 à 2020

• Type de graphique : série chronologique

Pour comparer deux ensembles de variables – les substances (alcool et tabac) de même que les provinces ou territoires (Ontario et Québec) –, vous devez créer deux graphiques dans une série en utilisant le paramètre **Verrouiller l'axe Y**. En verrouillant l'axe Y, l'échelle restera la même entre les graphiques, et vous verrez plus facilement les différences entre les résultats.

Veuillez noter que la portée des différents résultats peut varier considérablement; il ne sera donc peut-être pas possible de verrouiller l'axe Y pour toutes les sélections.

#### Graphique 1

- Résultat d'intérêt valeur verticale (axe Y) : Perte de productivité > Toute la perte de productivité > Coûts > Par personne
- Valeur horizontale : verrouillée à Année
- Comparer par (légende) : Substance > Alcool, tabac et opioïdes
- Filtre : Ontario

#### Graphique 2

- Résultat d'intérêt valeur verticale (axe Y) : Perte de productivité > Toute la perte de productivité > Coûts > Par personne
- Valeur horizontale : verrouillée à Année
- **Comparer par (légende) :** Substance > Alcool, tabac et opioïdes
- Filtre : Québec

Étape 1 : sélectionnez Série chronologique comme type de graphique.

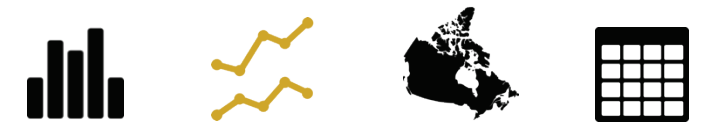

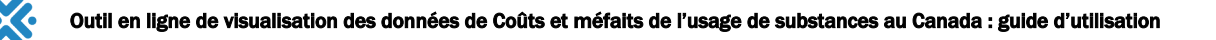

Étape 2 : sous l'onglet Diagramme, sélectionnez Perte de productivité > Toute la perte de productivité > Coûts > Par personne (\$).

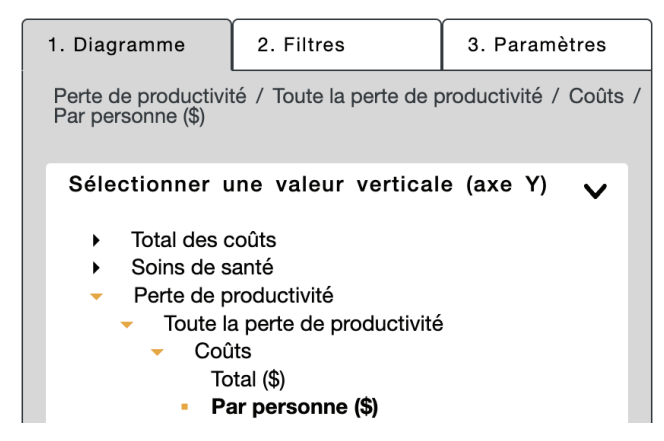

Étape 3 : dans une série chronologique, l'axe X est verrouillé à Année, il n'est donc pas nécessaire de sélectionner une valeur horizontale.

Étape 4 : sous l'onglet Diagramme, sélectionnez Substance et cochez Alcool et Tabac dans les options.

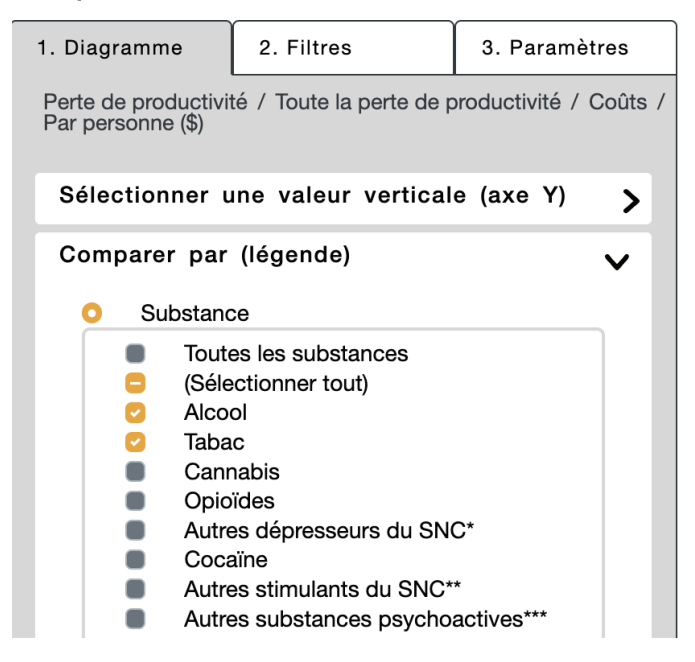

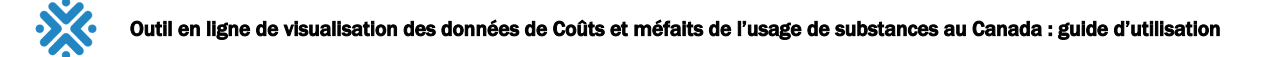

#### Étape 5 : sous l'onglet Filtres, sélectionnez Ontario.

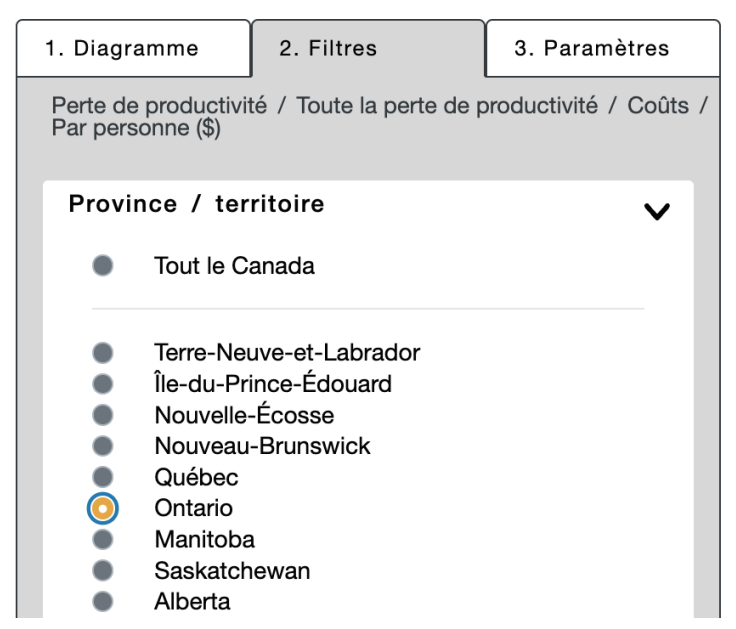

Étape 6 : sous l'onglet Paramètres, sélectionnez Verrouiller l'axe Y.

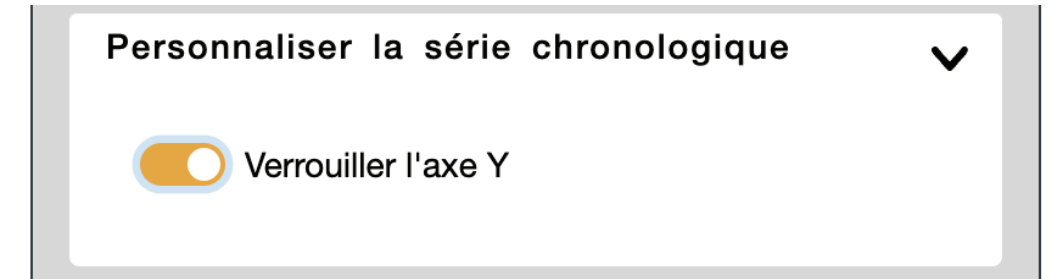

Étape 7a : exportez en format JPG que vous pourrez insérer dans un document Word pour faire une comparaison côte à côte.

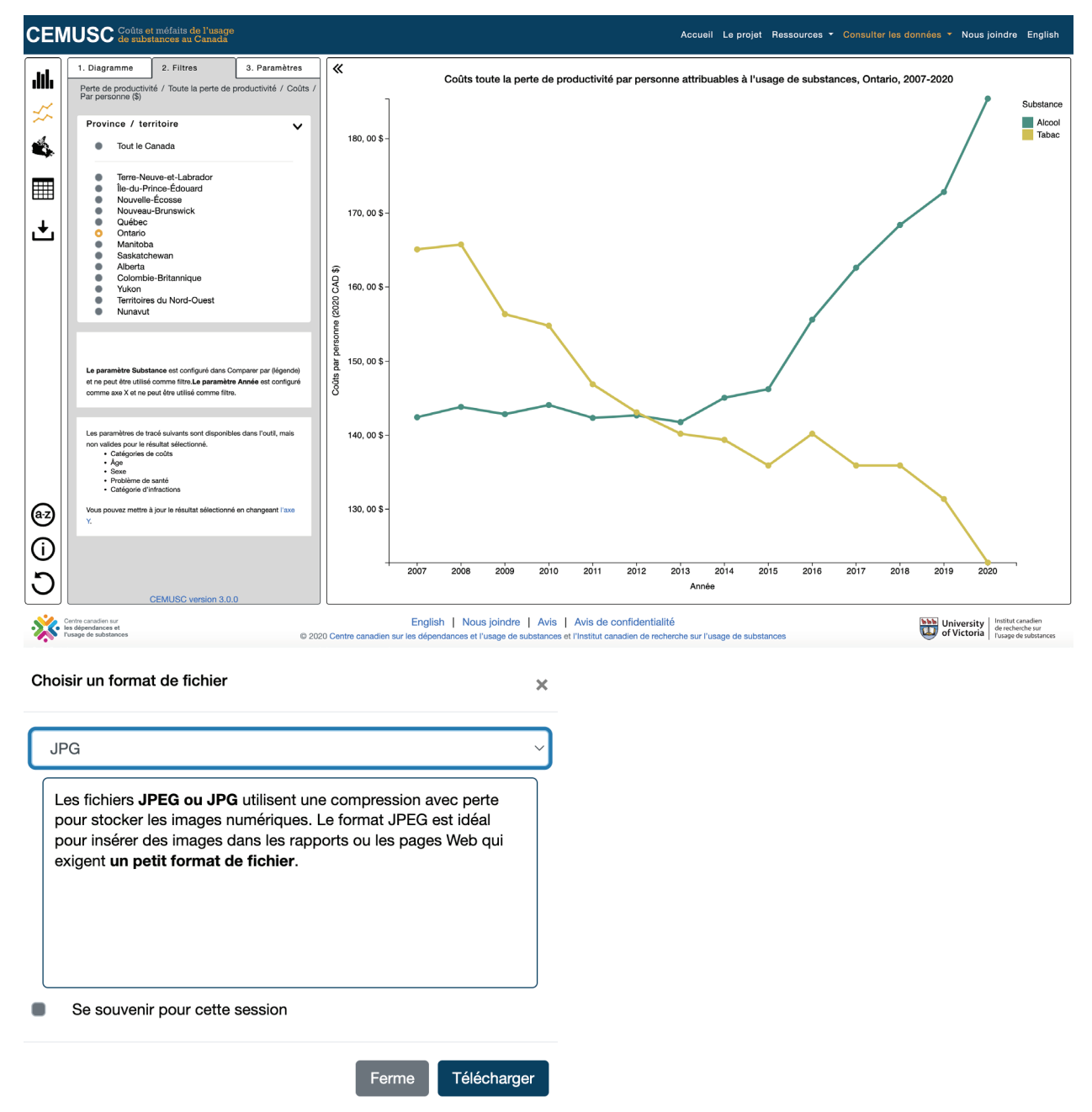

Créez maintenant le second graphique (en vous assurant que l'axe Y est verrouillé) en ne changeant que le filtre Ontario pour Québec.

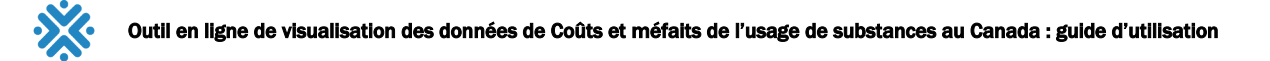

| 1. Diagramr                 | ne 2. Filtres                             | 3. Paramètres          |
|-----------------------------|-------------------------------------------|------------------------|
| Perte de pro<br>Par personr | oductivité / Toute la perte de<br>le (\$) | productivité / Coûts / |
| Province                    | / territoire                              | ~                      |
| • To                        | out le Canada                             |                        |
| • Te                        | erre-Neuve-et-Labrador                    |                        |
| ● Île                       | -du-Prince-Édouard                        |                        |
| • N                         | ouvelle-Ecosse                            |                        |
| • N                         | ouveau-Brunswick                          |                        |
| 0 Q                         | uebec                                     |                        |
| 0                           | ntario                                    |                        |
| • M                         | anitoba                                   |                        |
|                             | askatchewan                               |                        |
|                             | berta                                     |                        |
| C C                         | olombie-Britannique                       |                        |
| Yu Yi                       |                                           |                        |
| • Te                        | rritoires du Nord-Ouest                   |                        |
| N                           | unavut                                    |                        |

Étape 7b : exportez en format JPG pour comparer au premier graphique de cet exemple.

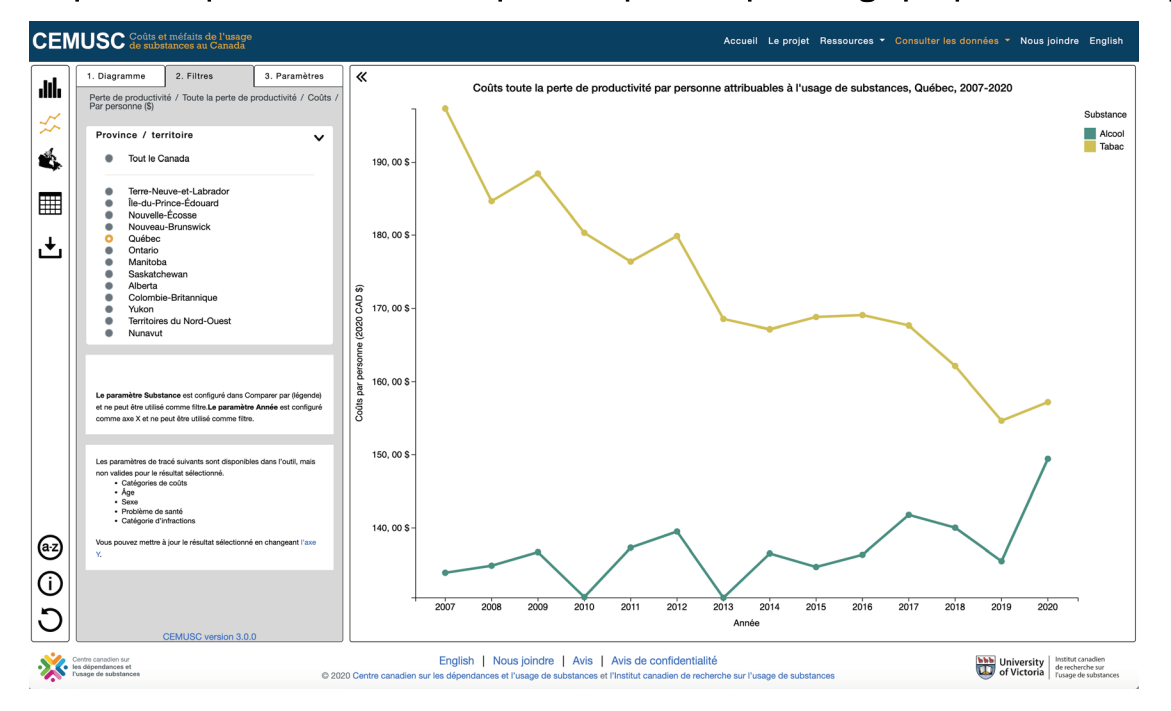

Vous avez maintenant deux graphiques à comparer côte à côte. Vous pouvez aussi ouvrir plusieurs onglets pour comparer plusieurs graphiques.

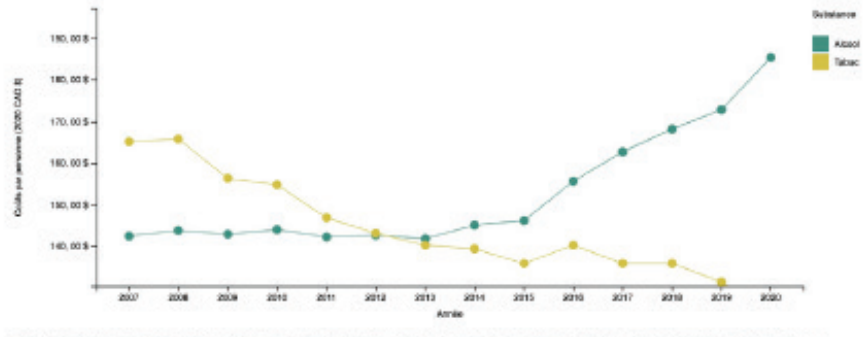

# Coûts toute la perte de productivité par personne attribuables à l'usage de substances, Ontario, 2007-2020

Searce : Ocupe de travel scientifique sur les colite et les métals de l'usage de substances au Ganada. Duil de visualisation sur les colite et métals de l'usage de substances au Ganada, version 3.0. Junit en lignel, 2023. Consulté sur le site : Miga-Jerenas autoreuler les donnees!

#### Pour en savoir plus sor la méthodologie utilisée pour faire les estémations, noir le rapport lechnique CMUSC.

Les cests due à la manafilia primitarios con dis coloneis en extension les années possebbles de vie productive puntees en sister d'un decle. Pour en serve pas, ese la segurit activaque CEMINE. Ces estimations s'instant peu de costs ou comptee assistes à la contraite primature pour le Yalon de 2017 à 2010 existement. D'Orden caralités en adopté in comptee assistes à la contraite primature en primative de la doctance, 2015. Decument d'autorisation d'applicant de contraites en emplanes de la montile, maine en adopté in comptee assistes à la contraite caracteris en fraçaje de substances, 2015. Decument d'autorisation d'applicant de substances de la contraite de la monte.

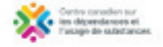

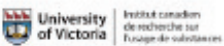

# Coûts toute la perte de productivité par personne attribuables à l'usage de substances, Québec, 2007-2020

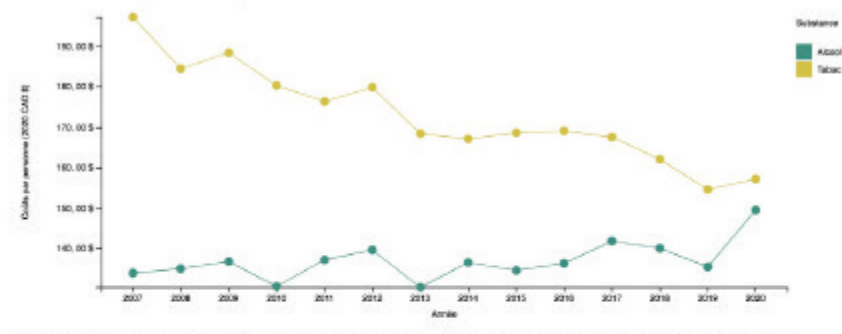

Searce : Orope de travel scientificae sur les colles et les mélaits de l'usage de substances eu Ganada. Duté de visualisation sur les colles et mélaits de l'usage de substances eu Ganada, version 30.0 junt en ligner, 2023. Consulté sur le site: hige-character-patient les disconsect

Pour en savoir plus sor la méthodologie utilisée pour faire les estimations, soir le rapport lechnique CMUSC.

Las colds due à la montalité prémiestrate anté de extérnées en nativalient les années poinsitélies de vie productive pantaise an vaisen d'un dévée. Pour en saveir plas, ven le report betrinque CEVERSE. Ces estimations a l'autuent pas des coltin es comptes associés à la montalité prémieurale pour le Yalon de 2017 à 2000 sevalement.

It Canto consisten our los algoridancies et Assigo de cubstancies et Institut constition de inscheriche our Pacago de cubstancies, 2023. Demander l'autorisation d'imprimer de inscheries exemplaires es de modifier, fradulte su adopter le continu. Les impres, las graphiques es las tableaux de con researces.

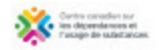

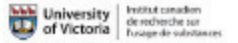

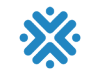

# Données disponibles dans l'outil en ligne : total des coûts

Tableau 5. Total des coûts

| Indica             | Сог   | 7 1Q  | 1 r   | Coi | (рея | ്രവ | Anı | âge<br>Gro | e<br>Se) | F ten | Sul | F sait | infı<br>ে d ধ্র |
|--------------------|-------|-------|-------|-----|------|-----|-----|------------|----------|-------|-----|--------|-----------------|
| Total des<br>coûts | n. d. | n. d. | n. d. | Oui | Oui  | Oui | Oui | n. d.      | n. d.    | Oui   | Oui | n. d.  | n. d.           |

Note : n. d. = non disponible

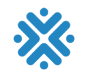

# Données disponibles dans l'outil en ligne : soins de santé

Tableau 6. Données sur les soins de santé

|                                         |       |       |        |       |      |     | âge   |       |       |     |       |                 |
|-----------------------------------------|-------|-------|--------|-------|------|-----|-------|-------|-------|-----|-------|-----------------|
| Indicate                                | Co    | 1 1Q  | ]r 10a | Coi   | (рег | Anı | Gro   | Sex   | F ten | Sul | F sa€ | infi<br>( d វ្ទ |
| Tous les soins de<br>santé              | n. d. | n. d. | n. d.  | Oui   | Oui  | Oui | n. d. | n. d. | Oui   | Oui | n. d. | n. d.           |
| Hospitalisations                        | Oui   | Oui   | Oui    | Oui   | Oui  | Oui | Oui   | Oui   | Oui   | Oui | Oui   | n. d.           |
| Chirurgies d'un<br>jour                 | Oui   | Oui   | Oui    | Oui   | Oui  | Oui | Oui   | Oui   | Oui   | Oui | Oui   | n. d.           |
| Visites à<br>l'urgence                  | Oui   | Oui   | Oui    | Oui   | Oui  | Oui | Oui   | Oui   | Oui   | Oui | *     | n. d.           |
| Services<br>ambulanciers                | Oui   | Oui   | Oui    | Oui   | Oui  | Oui | Oui   | Oui   | Oui   | Oui | Oui   | n. d.           |
| Épisodes de<br>traitement<br>spécialisé | *     | *     | *      | *     | *    | *   | *     | *     | *     | *   | n. d. | n. d.           |
| Rémunération<br>des médecins            | n. d. | n. d. | n. d.  | Oui   | Oui  | Oui | Oui   | Oui   | Oui   | Oui | n. d. | n. d.           |
| Médicaments sur<br>ordonnance           | n. d. | n. d. | n. d.  | Oui   | Oui  | Oui | n. d. | n. d. | Oui   | Oui | n. d. | n. d.           |
| Décès                                   | Oui   | Oui   | Oui    | n. d. | n.d. | Oui | Oui   | Oui   | Oui   | Oui | Oui   | n. d.           |

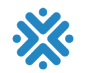

# Données disponibles dans l'outil en ligne : perte de productivité

Tableau 7. Données sur la perte de productivité

| Indicateu                                           | Co    | 7 10; | 7 r 102 | Coi | (рен | Anı | âge<br>Gro | Se  | F ten | Sul | F saè | infi<br>ে d হু |
|-----------------------------------------------------|-------|-------|---------|-----|------|-----|------------|-----|-------|-----|-------|----------------|
| Toute la perte de<br>productivité                   | n. d. | n. d. | n. d.   | Oui | Oui  | Oui | Oui        | Oui | Oui   | Oui | n. d. | n. d.          |
| Années potentielles<br>de vie productive<br>perdues | Oui   | Oui   | Oui     | Oui | Oui  | Oui | Oui        | Oui | Oui   | Oui | Oui   | n. d.          |
| Invalidité de longue<br>durée                       | Oui   | Oui   | Oui     | Oui | Oui  | Oui | Oui        | Oui | Oui   | Oui | n. d. | n. d.          |
| Invalidité de courte<br>durée                       | n. d. | n. d. | n. d.   | Oui | Oui  | Oui | Oui        | Oui | Oui   | Oui | n. d. | n. d.          |

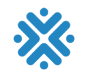

# Données disponibles dans l'outil en ligne : justice pénale

#### Tableau 8. Données sur la justice pénale

| Indicateu                   | Со    | 1 19  | l r   | Coi | (рея | Anı | âge<br>Gro | Se  | F ten | Sul | F saè | infi<br>( d ਤੁ |
|-----------------------------|-------|-------|-------|-----|------|-----|------------|-----|-------|-----|-------|----------------|
| Toute la justice<br>pénale  | n. d. | n. d. | n. d. | Oui | Oui  | Oui | *          | Oui | Oui   | Oui | n. d. | n. d.          |
| Interventions<br>policières | Oui   | Oui   | *     | Oui | Oui  | Oui | *          | Oui | Oui   | Oui | n. d. | Oui            |
| Procédures<br>judiciaires   | Oui   | Oui   | *     | Oui | Oui  | Oui | *          | Oui | Oui   | Oui | n. d. | Oui            |
| Services<br>correctionnels  | Oui   | Oui   | *     | Oui | Oui  | Oui | *          | Oui | Oui   | Oui | n. d. | Oui            |

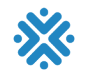

# Données disponibles dans l'outil en ligne : autres coûts directs

#### Tableau 9. Données sur les autres coûts

|                                                                  |       |       |        |     |      |     | âge   |       |       |     |       |                 |
|------------------------------------------------------------------|-------|-------|--------|-----|------|-----|-------|-------|-------|-----|-------|-----------------|
| Indicateur                                                       | Co    | 1 1Q  | ]r 108 | Coi | (рея | Anı | Gro   | Sex   | F ter | Sul | F saè | infi<br>( d ទ្វ |
| Tous les autres coûts                                            | n. d. | n. d. | n. d.  | Oui | Oui  | Oui | n. d. | n. d. | Oui   | Oui | n. d. | n. d.           |
| Recherche et<br>prévention                                       | n. d. | n. d. | n. d.  | Oui | Oui  | Oui | n. d. | n. d. | Oui   | Oui | n. d. | n. d.           |
| Dommages causés par<br>le feu                                    | n. d. | n. d. | n. d.  | Oui | Oui  | Oui | n. d. | n. d. | Oui   | Oui | n. d. | n. d.           |
| Dommages aux<br>véhicules                                        | n. d. | n. d. | n. d.  | Oui | Oui  | Oui | n. d. | n. d. | *     | Oui | n. d. | n. d.           |
| Dépistage de la drogue<br>au travail                             | n. d. | n. d. | n. d.  | Oui | Oui  | Oui | n. d. | n. d. | Oui   | Oui | n. d. | n. d.           |
| Programmes d'aide aux<br>employés                                | n. d. | n. d. | n. d.  | Oui | Oui  | Oui | n. d. | n. d. | Oui   | Oui | n. d. | n. d.           |
| Administration des<br>indemnisations des<br>accidents du travail | n. d. | n. d. | n. d.  | Oui | Oui  | Oui | n. d. | n. d. | Oui   | Oui | n. d. | n. d.           |
| Aide sociale                                                     | n. d. | n. d. | n. d.  | Oui | Oui  | Oui | Oui   | Oui   | Oui   | Oui | n. d. | n. d.           |